## Comment mettre à jour Voila les emplacements nécessitant une validation GPS?

Apprenez comment mettre à jour les emplacements nécessitant une validation GPS avec Voilà!

1

Rendez-vous au https://console.voila.app/fr/dashboard

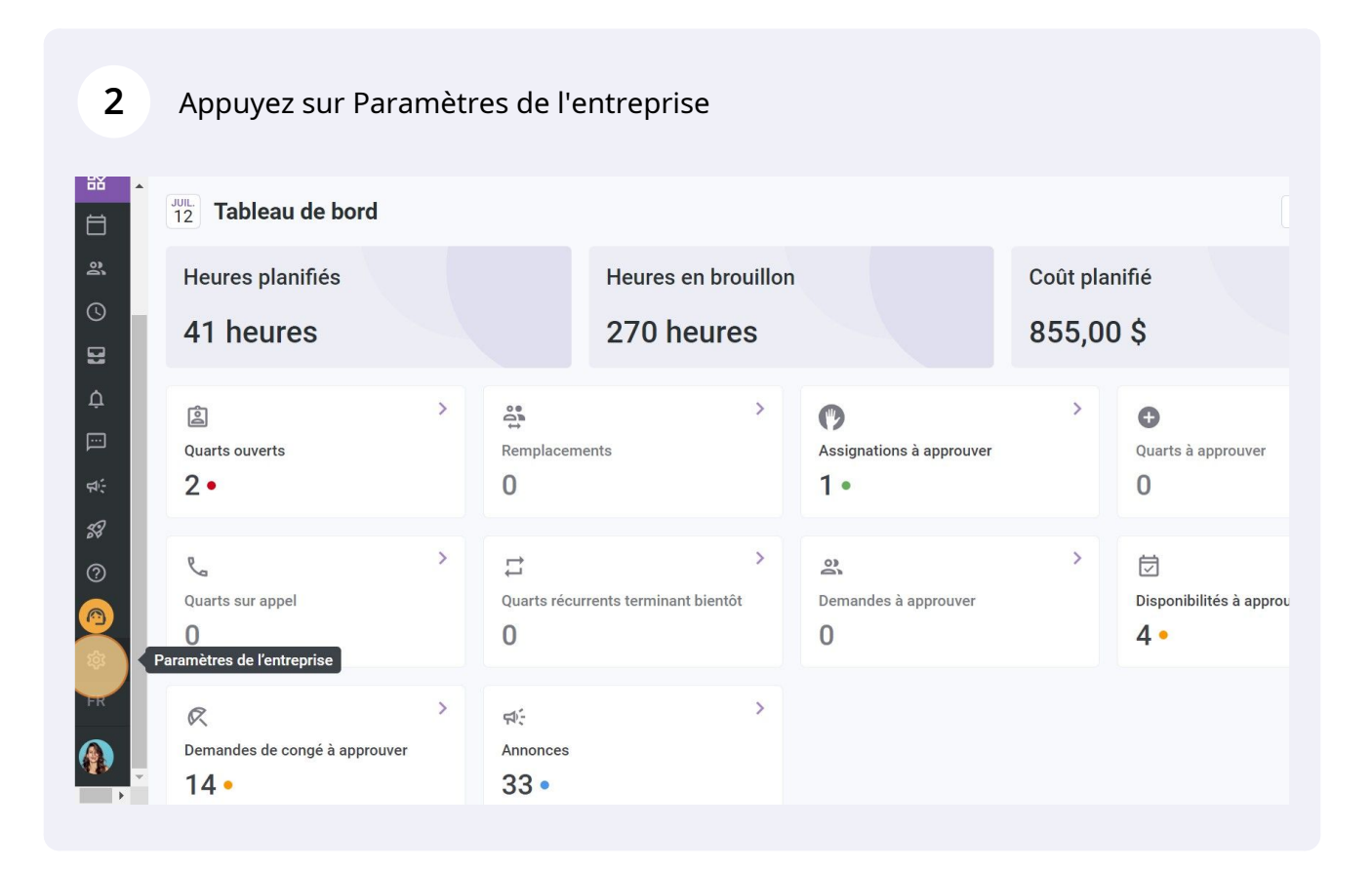

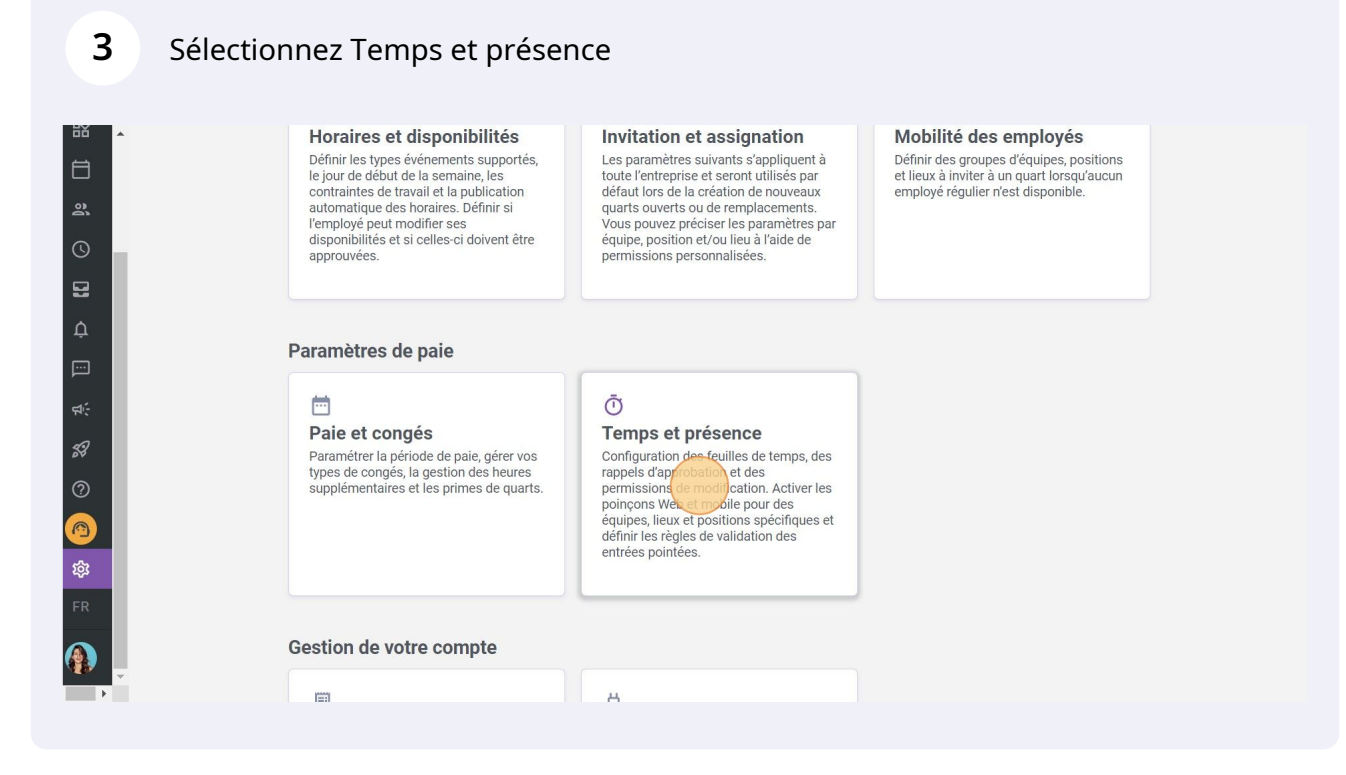

4 Appuyez ici pour Activer/Désactiver la validation GPS

| aux paramètres<br>res généraux<br>e organisationnelle | Validation GPS ⑦ | Rangi                                                               | ées par page: 25 🗸 1-7 de 7 🛛 K | < >                                                                                                    |  |
|-------------------------------------------------------|------------------|---------------------------------------------------------------------|---------------------------------|----------------------------------------------------------------------------------------------------|--|
| t disponibilités                                      |                  |                                                                     |                                 |                                                                                                    |  |
| et assignation                                        | Nom              | Adresse                                                             | Validation GPS                  |                                                                                                    |  |
| les employés                                          | Bell Centre      | 1909 Av. des Canadiens-de-Montréal, Montréal, QC H4B 5G0,<br>Canada | Actif                           | 1                                                                                                    |  |
| ngés                                                  | Centre Bell      | 1909 Av. des Canadiens-de-Montréal, Montréal, QC H3B 5E8,<br>Canada | Actif                           |                                                                                                    |  |
| présence ^                                            | Lieu 1           | Adresse manquante                                                   | Inactif                         | 1                                                                                                    |  |
| es des entrées de temps                               | Location 3       | 322 Mnt de la Baie, Pointe-Calumet, QC JON 1GO, Canada              | 🔿 Inactif                       | 1                                                                                                    |  |
| on des feuilles de                                    | Location 1       | 700 Rue Dorchester, Saint-Jean-sur-Richelieu, QC J3B 5A8,<br>Canada | Actif                           | 1                                                                                                    |  |
| n                                                     | Location 2       | Hollywood, FL, USA                                                  | Actif                           | and the second second s |  |
| าร                                                    | Location 4       | Adresse manquante                                                   | Actif                           | and t                                                                                                    |  |